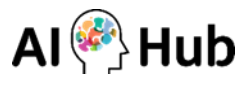

## (Mac 사용자용) INNORIX-EX 삭제 및 설치 가이드

※ Mac의 경우, Ver. 10.11 ~ 11.01 에 한해 지원됩니다.

## [프로그램 삭제하기] 1. 응용 프로그램(Finder)에서 Innorix를 검색합니다.

| • • •       |                                                  |   | 💿 'Mac' 검색 중 |           |   |
|-------------|--------------------------------------------------|---|--------------|-----------|---|
| < >         |                                                  |   |              | Q innorix | 8 |
| 즐겨찾기        | 검색: Mac '다운로드'                                   |   |              |           |   |
| (@) AirDrop | 폴더                                               |   |              |           |   |
| 📃 최근 항목     | INNORIX-EX                                       | > |              |           |   |
| 🕂 응용 프로그램   | 응용 프로그램                                          |   |              |           |   |
| 데스크탑        | innorixes                                        |   |              |           |   |
| []] 문서      | innorixet                                        |   |              |           |   |
| ● 다운로드      | <ul> <li>register</li> <li>unregister</li> </ul> |   |              |           |   |
| •           |                                                  |   |              |           |   |

## [프로그램 삭제하기] 2. 검색 결과에서 응용 프로그램〉 INNORIX-EX 폴더를 휴지통으로 이동합니다.

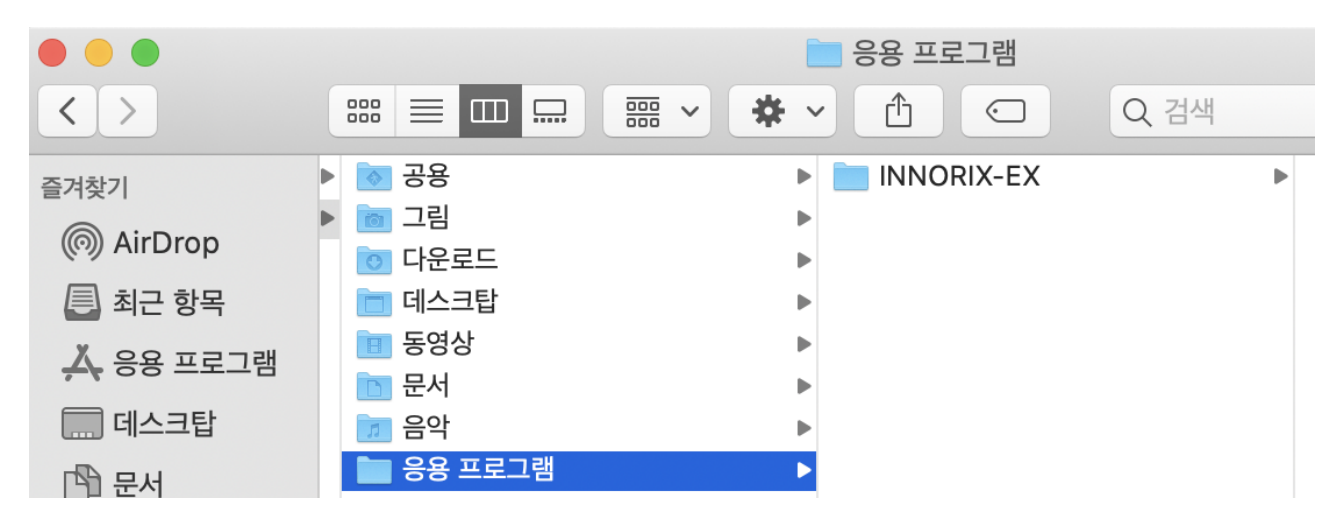

[프로그램 삭제하기] 3. 검색 결과에서 응용 프로그램 > INNORIX-EX 폴더를 선택하여 uninstall을 실행합니다.

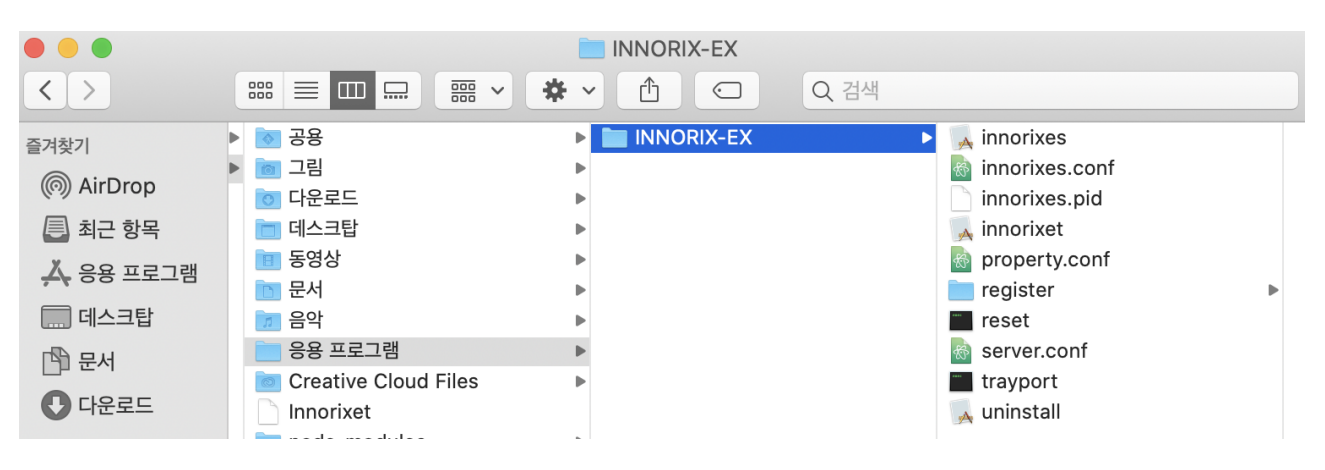

[프로그램 설치하기] 1. 데이터 페이지 - 다운로드 탭에서 [다운로드하기] 버튼을 클릭했을 때, INNORIX-EX 설 치되어 있지 않은 경우에는 아래와 같이 설치 페이지로 이동합니다.

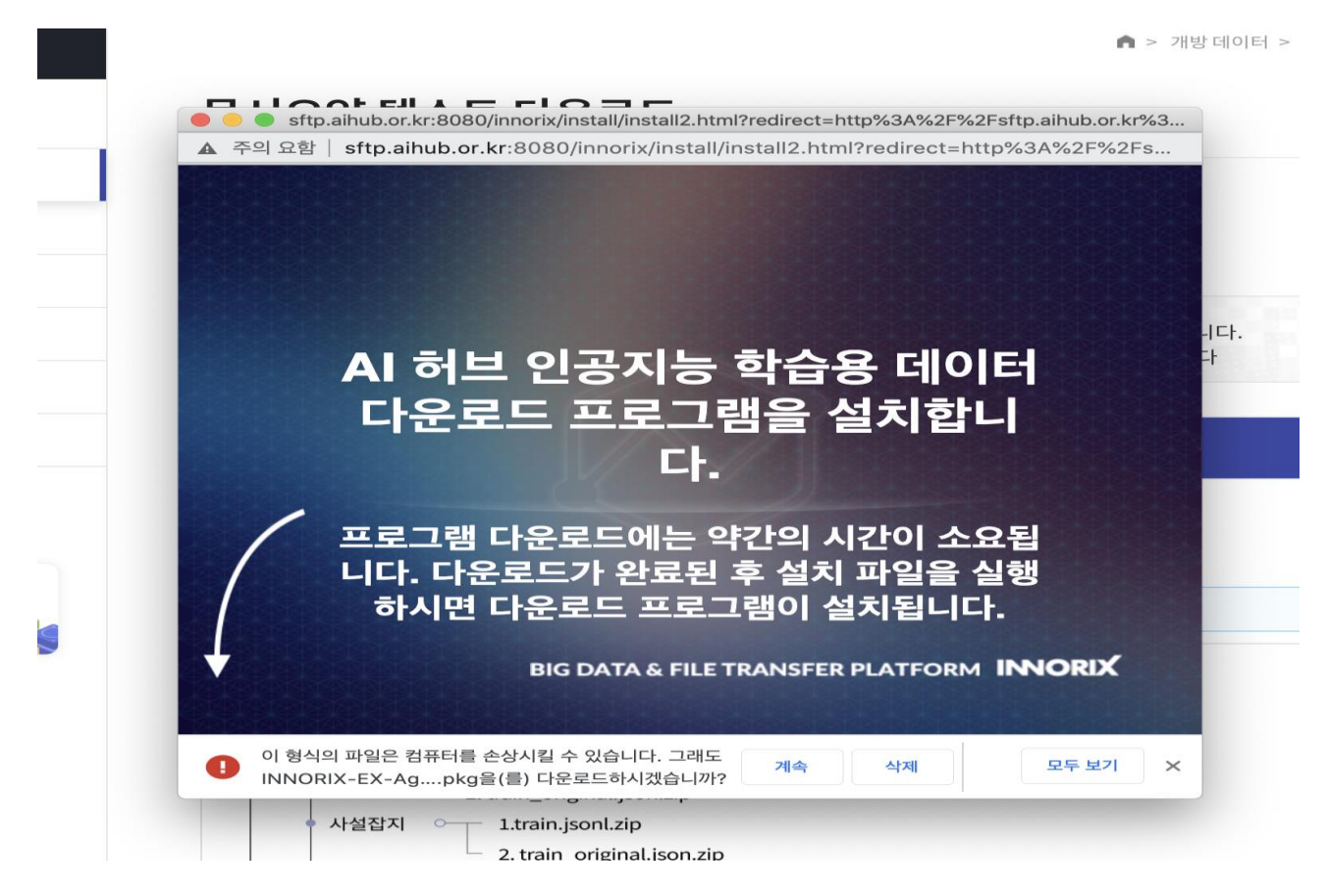

[프로그램 설치하기] 2. 위의 화면 하단의 [계속] 버튼을 클릭합니다.

[프로그램 설치하기] 3. 응용 프로그램에서 INNORIX를 검색한 후 INNORIX 파일을 더블 클릭합니다.

|                                           |                                | 종류         | 최근 사용일 |  |
|-------------------------------------------|--------------------------------|------------|--------|--|
| 🥪 INNORIX-EX-Agent.p                      | okg                            | 설치 프…램 패키지 | 22     |  |
|                                           | 🥪 INNORIX-EX-Agent 설치          |            |        |  |
|                                           | INNORIX-EX-Agent 설치 프로그램 시작하기  |            |        |  |
| 人加                                        | 이 소프트웨어를 설치하는 데 필요한 단계를 안내합니다. |            |        |  |
| <ul> <li>고개</li> <li>대상 디스크 선택</li> </ul> |                                |            |        |  |
| 설치 유형                                     |                                |            |        |  |
| 실치                                        |                                |            |        |  |
| • 요약                                      |                                |            |        |  |
|                                           |                                |            |        |  |
|                                           |                                |            |        |  |
|                                           |                                |            |        |  |
|                                           |                                |            |        |  |
|                                           |                                |            |        |  |
|                                           |                                |            |        |  |
|                                           |                                |            |        |  |
|                                           | 뒤로 이동 계속                       |            |        |  |
|                                           |                                |            |        |  |

[프로그램 설치하기] 4. 위 화면 하단의 [계속] 버튼을 클릭합니다.

[프로그램 설치하기] 5. 설치 디스크를 선택한 후, [계속] 버튼을 클릭합니다.

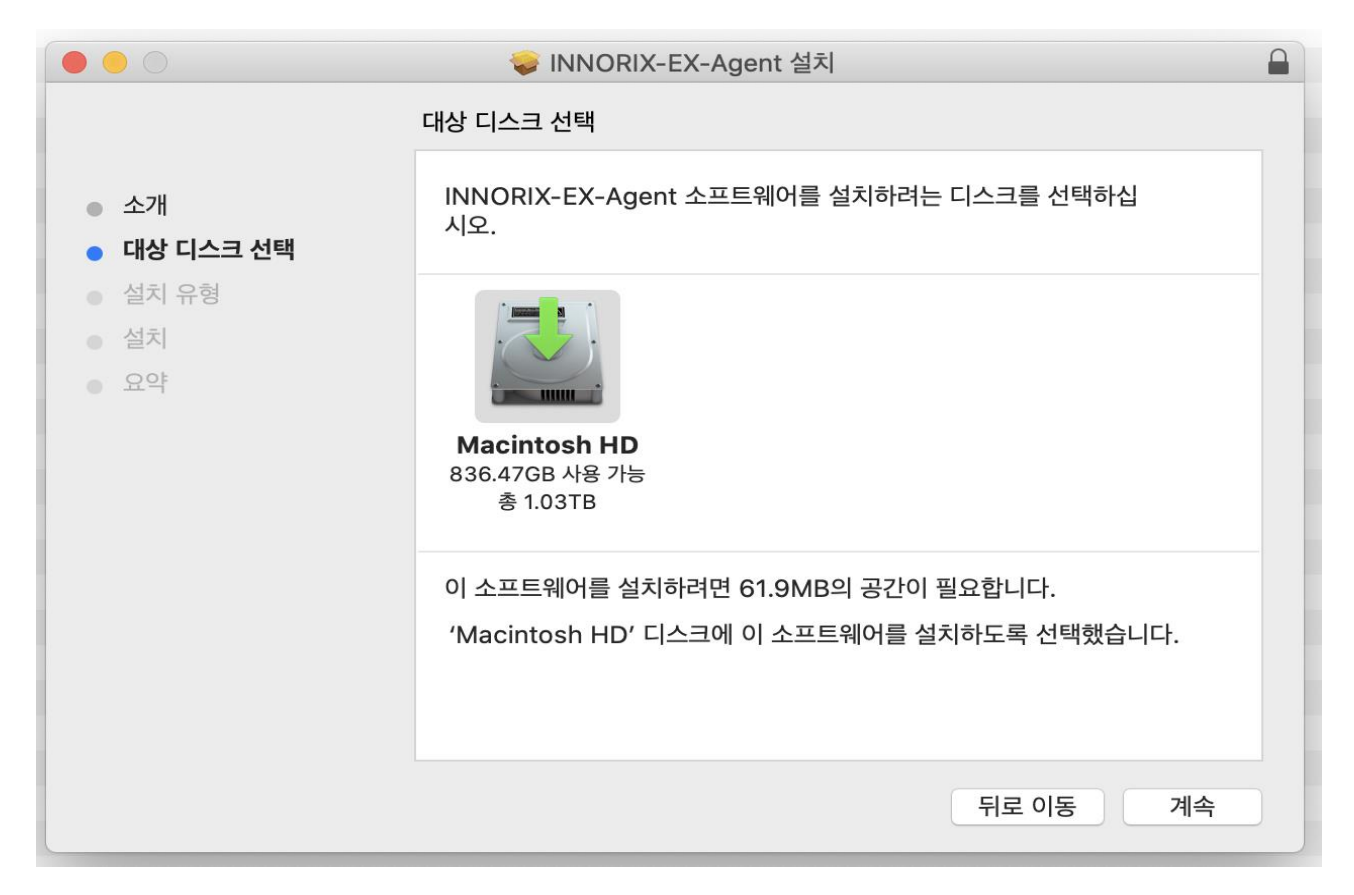

## [프로그램 설치하기] 6. 설치 유형을 선택한 후 [설치] 버튼을 클릭합니다.

|                                                                                  | 🥪 INNORIX-EX-Agent 설치                                                                     |  |  |  |  |  |
|----------------------------------------------------------------------------------|-------------------------------------------------------------------------------------------|--|--|--|--|--|
| 'Macintosh HD'에 표준 설치                                                            |                                                                                           |  |  |  |  |  |
| <ul> <li>소개</li> <li>대상 디스크 선택</li> <li>설치 유형</li> <li>설치</li> <li>요약</li> </ul> | 컴퓨터 공간의 61.9MB을(를) 차지하게 됩니다.<br>'Macintosh HD' 디스크에 이 소프트웨어의 표준 설치를 실행하려면 설치<br>를 클릭하십시오. |  |  |  |  |  |
|                                                                                  | 설치 위치 변경                                                                                  |  |  |  |  |  |
|                                                                                  | 사용자화 뒤로 이동 설치                                                                             |  |  |  |  |  |

[프로그램 설치하기] 7. 설치하기가 완료된 후 [닫기] 버튼을 클릭하여 설치하기를 종료합니다.

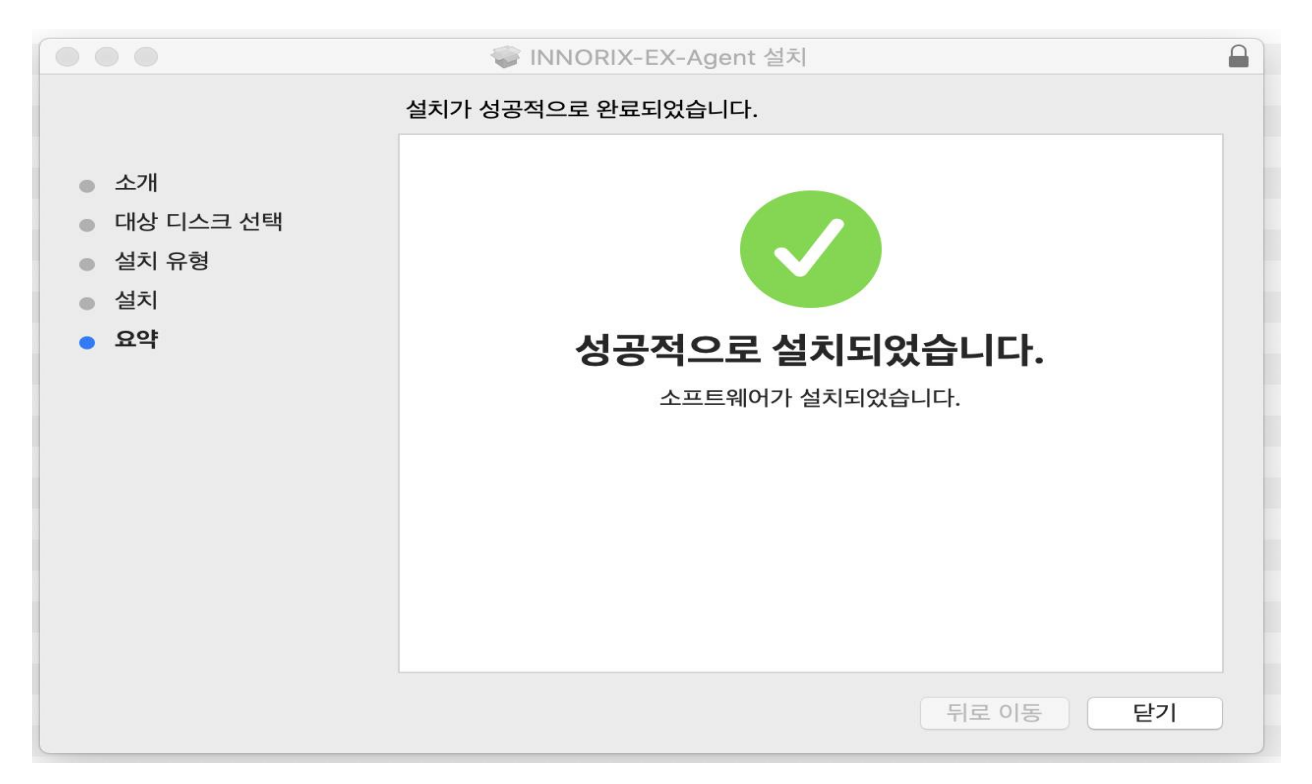

[데이터 다운로드 실행] INNRIX-EX가 정상적으로 설치된 후 다운로드 받기 원하는 데이터 페이지의 다운로드 탭 에서 [다운로드 하기] 버튼을 클릭하시면 아래와 같이 파일 목록이 표시됩니다. 펼침 아이콘(+)을 클릭하시면 서 브 폴더 혹은 데이터 목록이 표시됩니다. 전체 데이터를 다운로드 받고자 할 경우는 [전체 다운로드] 버튼을, 일부 데이터만 다운로드 받고자 할 경우는 원하는 데이터를 선택하신 뒤 [선택 다운로드] 버튼을 클릭해 주시기 바랍니 다.

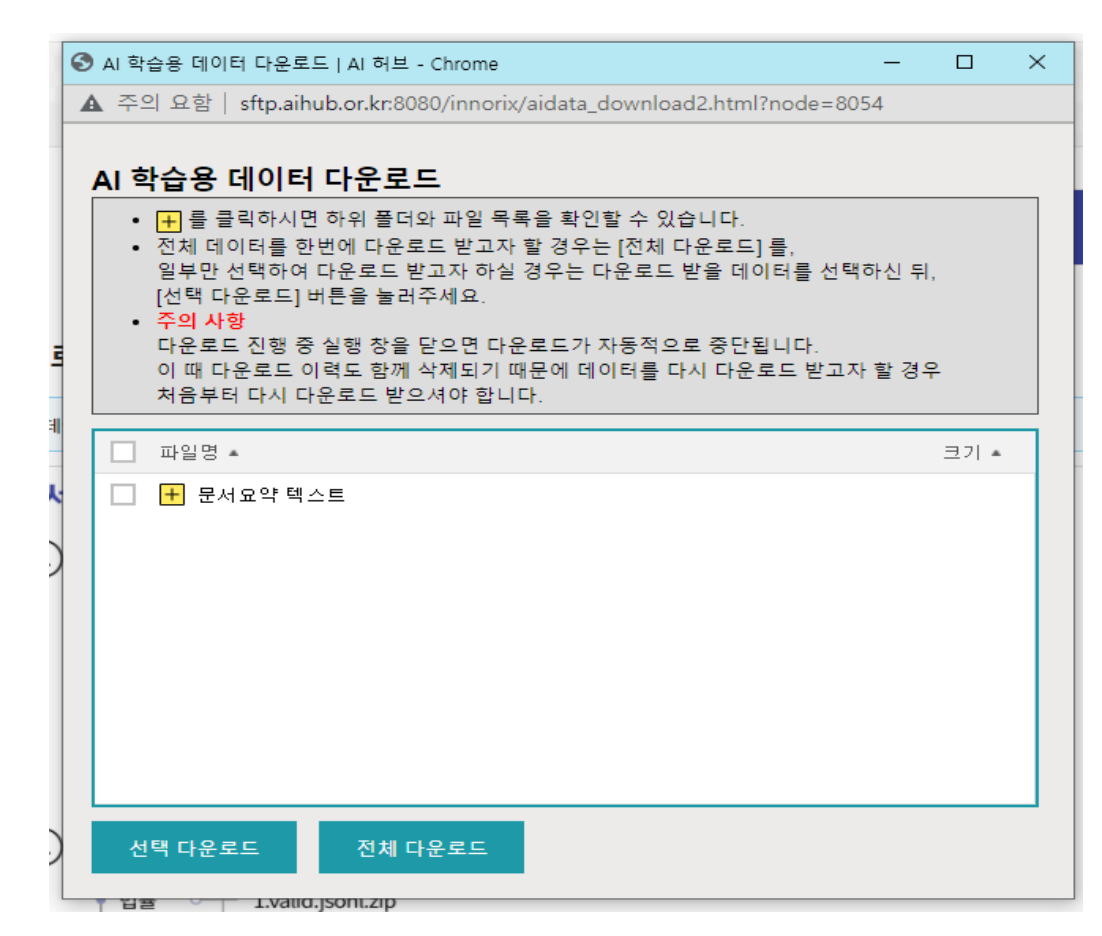